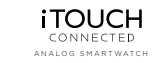

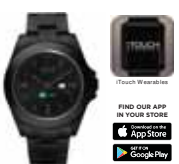

QUICK START GUIDE

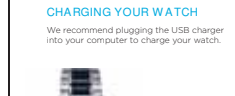

100

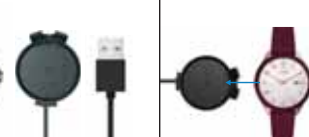

# CHARGING YOUR WATCH HOW TO TURN ON/ OFF Align the adjustment knob to fit into the opening of the charger. Click the watch into place with the metal backing of the watch touching the metal pins on the charger.

Power on: Tap and hold the screen anywhere between the 2-3 o'clock area on your watch.

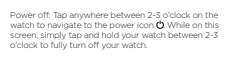

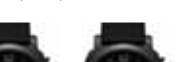

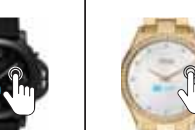

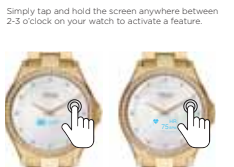

ENJOYING YOUR ITOUCH CONNECTED ANALOG SMARTWATCH

Tap anywhere between 2-3 o'clock on the watch to navigate through the features of your device.

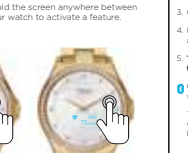

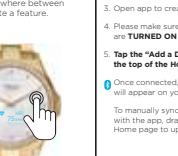

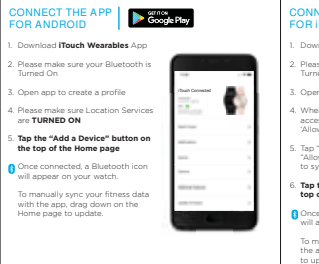

| CONNECT THE APP<br>FOR IPHONE                                                                                                    | ne<br>re                                                                                                    |
|----------------------------------------------------------------------------------------------------|----------------------------------------------------------------------------------------------------|
| 1. Download iTouch Wearables App                                                                                                    |                                                                                                    |
| 2. Please make sure your Bluetooth is<br>Turned On                                                                                    | The state of the state of the s |
| 3. Open app to create a profile                                                                                                    | E 01                                                                                                    |
| <ol> <li>When prompted to allow iTouch Go<br/>access to your location, please tap<br/>'Allow while using App'</li> </ol>              |                                                                                                    |
| <ol> <li>Tap "Turn On All Categories", then tap<br/>"Allow" (top right corner) for your data<br/>to sync with Apple Health</li> </ol> |                                                                                                    |
| 6. Tap the "Add a Device" button on the<br>top of the Home page                                                                       |                                                                                                    |
| Once connected, a Bluetooth icon will appear on your watch.                                                                           | انتنا                                                                                                    |
| To manually sync your fitness data with<br>the app, drag down on the Home page<br>to update.                                          |                                                                                                    |

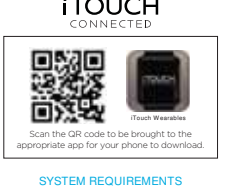

2. Please make sure your Bluetooth is Turned On 3. Open app to create a profile 4. Please make sure Location Services are **TURNED ON** 5. Tap the "Add a Device" button on the top of the Home page Once connected, a Bluetooth icon will appear on your watch. To manually sync your fitness data with the app, drag down on the Home page to update.

|            | FORIPHONE                                                                                                    |
|------------|----------------------------------------------------------------------------------------------------|
|            | 1. Download iTouch Wearables App                                                                                                    |
|            | 2. Please make sure your Bluetooth is<br>Turned On                                                                                    |
| - A.       | 3. Open app to create a profile                                                                                                    |
| - <b>H</b> | <ol> <li>When prompted to allow iTouch Go<br/>access to your location, please tap<br/>'Allow while using App'</li> </ol>              |
|            | <ol> <li>Tap "Turn On All Categories", then tap<br/>"Allow" (top right corner) for your data<br/>to sync with Apple Health</li> </ol> |
|            | 6. Tap the "Add a Device" button on the<br>top of the Home page                                                                       |
|            | Once connected, a Bluetooth icon will appear on your watch.                                                                           |
|            | To manually sync your fitness data with<br>the ann, drag down on the Home page                                                        |

|                       | Touch Wearables        |
|-----------------------|------------------------|
| Scan the QR code      | to be brought to the   |
| appropriate app for y | our phone to download. |

Make sure your phone's Bluetooth is turned on and enabled. For user manuals, please visit the Help Center at **www.iTouchWearables.com** 

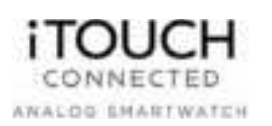

# WARRANTY & WATCH CARE

\*SEE THE QUICK START GUIDE FOR QUICK SETUP INSTRUCTIONS

# SAFETY & SKIN CARE

We want to make sure that you're comfortable in your new iTouch Connected. Here are a few tips that should help: Regularly clean your smartwatch with a moist paper towel (please pat dry your watch once complete)

Keep your wrist free of any dirt and oils

Keep your watch loose enough so that three of your fingers can fit underneath your watch while it's being worn (wearing a watch too tight can cause skin irritation due to sweat or other types of moisture)

your watch to allow your wrist, watch, and yourself to take a breather Adults with eczema or a skin condition should consult a physician before wearing the watch

After a workout, it's advised to remove

Please wear with care!

# WATCH CARE

Clean your band regularly, especially after strenuous exercise. It is recommended to rinse your band with water or wipe it with an alcohol wipe. Do NOT use any kind of soap, hand sanitizers, or household cleaners, which could get trapped beneath the band and irritate your skin.

It's a good idea to set your watch aside for 10-15 minutes after cleaning to ensure that the device is fully free of any potential irritants and completely dry.

For stains or buildup on your band, watch screen or casing, wipe the affected area with an alcohol wipe. Be sure to use a little force while wiping. If affected area is on the band, you can use warm water and a soft bristle brush to remove the dirt, stain or build up.

To keep your device looking new, its recommended to use a microfiber cloth to wipe off any smudges or fingerprints from the casing, screen and band.

Your watch should always help you feel great but if you experience any irritation or skin abrasion, please remove the watch and consult a doctor.

## WATCH INSTRUCTIONS

# FOR WETAL BANDS EARY SELF-ADJUSTABLE LINKS Lift tab at end of center section on last link. Open clasp and remove link.

ADJUSTING METAL BAND USING

- HAIR TYPE PIN CONSTRUCTION
- Insert or set or other sine metal loci into hole. Too should be taring the same direction as the arres induced in the bottom role of the bend.
   Pees host until the pin cores through the opposite and. Using piles, put the pin tot and remove the lios. Repair this porces is remove the desired

ADJUSTING WATCH BANDS FOR LEATHER, SILICONE, FABRIC & PLASTIC STRAPS

Use the prong and notch system to move the prong up or down a notch to tighten or loosen and adjust to the appropriate fit for your wrist.

## FOR LEATHER, BIMULATED LEATHER, PLASTIC, FABRIC &, BILICORE BANDS

CHANGING / REPLACING / ADDING / RENDVING THE DAND FROM YOUR WATCH

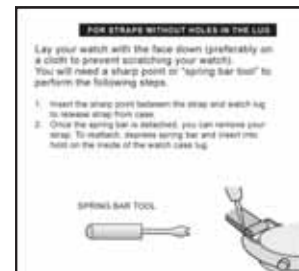

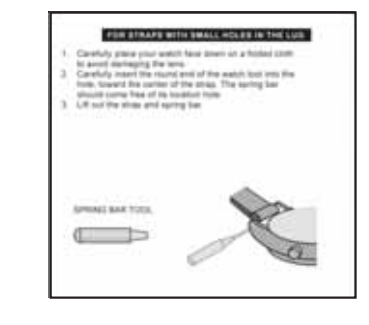

inumber of Selec.

62

222

NOTE: This equipment has been tested and found to comply with the limits for a Class & digital device, pursuant to part 15 of the FCC Rules. These limits are designed to provide reasonable protection against harmful interference in a residential installation. This equipment generates uses and can radiate radio frequency energy and, if not instellad and used in accordance with the instructions, may cause harmful interference to radio communications. However, there is no guaranter that interference to radio or television reception, which can be determined by turning the equipment of and on, the user is encouraged to try to correct the interference to not more of the following measures:

more of the following measures: Reorient or relocate the receiving antenna. Increase the separation between the equipment and receiver. Connect the equipment into an outlet on a circuit different from that to which the receiver is connected. Consult the dealer or an experienced radio// V technical for the Johanges or modifications not expressly approved by the party responsible for compliance could void the user's authority to operate the equipment.

This device complies with Part 15 of the FCC Rules. Operation is subject to the following two conditions: (1) this device may not cause harmful interference, and

 this device must accept any interference received, including interference that may cause undesired operation.

This equipment complies with FCC radiation exposure limits set forth for an uncontrolled environment. This transmitter must not be co-located or operating in conjunction with any other antenna or transmitter. Men styles Touch Connected FCC ID: 2AS3PITCONM

Women styles iTouch Connected FCC ID: 2AS3PITCONW

### Limited Warranty on iTouch Connected This limited warranty gives you, the consumer, specific legal rights. You

may also be entitled to certain rights, which vary from state to state. The limited warranty can also be found online at https://touchwestaltes.com/pages/warranty-gelike or in the documentation provided with the product. We warrant that during the warranty period, this product will be free from defects in materials and workmanship. We limit the duration and remedies or all implied warrants including, without limitation, the warranties of merchantability and fitness for a particular purpose for the duration of this express limited warranty. Some states do not allow limitations on how long an implied warranty for defective goods is limited to repair replacement, or refund as described below in this warranty statement.

#### What is the period of coverage?

This limited warranty starts on the date of your purchase and lasts for one year (the "warranty period"). The warranty period is not extended if we repair or replace the product. We may change the availability of this limited warranty at our discretion, but any changes will not the automative the start of the start of the st

### Who may use this warranty?

iTouch Wearables ("we") extend this limited warranty only to the consumer who originally purchased the product ("you"). It does not extend to any subsequent owner or other transferee of the product. What does this warranty cover?

This limited warranty covers defects in materials and workmanship of all iTouch Wearables products (the "product") for the warranty period as defined below.

## What does this warranty not cover?

This limited warranty does not cover any damage due to: (a) tranConnectedation; (b) storage; (c) improper use; (d) failure to follow the product instructions or to perform any preventive maintenance; (e) modifications; (f) unauthorized repair; (g) normal wear and tear; or (h) external causes such as accidents, abuse, water damage or other actions or events beyond our reasonable control.

#### Devices that are not IP68 waterproof should not be submerged or used in water under any circumstances as this could lead to irreparable damage.

What are your remedies under this warranty? With respect to any defective product during the warranty period, we

will, in our sole discretion, either: (a) repair or replace such product (or the defective part) free of charge or (b) replace the product with same or similar product or (c)refund the purchase price of such product. There may be a fee associated with the warranty return in order to ship back the device to you.

#### How do you obtain warranty service?

To obtain warranty service, you must submit your claim through our warranty portal [https://liotachwareatiles.com/pages/warrantytycalam/form] during the warranty period. We may charge you a fee for shipping and handling to return the reparted or replacement produuct to you. Shortly after submitting a claim, you will receive a warranty confirmation email, which you will need to include with your return package product when returning it to us. No warranty service will be arowled without the confirmation email included in the aackage.

#### Limitation of Liability:

The remedies described above are your sole and exclusive remedies and our entre liability for any breach of this limited warranfy. Our liability and any breach of this limited warranfy. Our liability and any breach and any our liability and any breach and any our liability and any and any any consequential, incidental, special or punitive damages or losses, whether direct or indirect. Some states do not allow the exclusion or limitation of incidental or consequential damages, so the above limitation or exclusion may not apply to your apply to your.

## What can you do in case of a dispute?

The following informal dispute resolution procedure is available to you if you believe that we have not performed our obligations under this limited warranty, you can call our roll free customer experience number at <u>1-888-200-6081</u>, or open a support ticket at <u>Support®</u> **ITouchWearables.com**. From there, our customer experience team can assist with any warranty issues.

US Warranty Only Touch Wearables only offers warranty services within the domestic U.S. If you are making a warranty claim, you will be obligated to send your device to our warranty/return center at:

## Warranty Claims

ATTN: Service Department 7350 San Gorgonio Drive Riverside, CA 92508

#### Our warranty team will then process your return. Please note that we only ship back out to domestic addresses. We do not ship to any P.O. boxes, Puerto Rico, Alaska, or Hawaii.

The battery for your device cannot be replaced under any circumstances. If you experience any issues with your watch, please contact our customer service center.

# DO NOT RETURN PRODUCT TO THE STORE FOR SERVICING

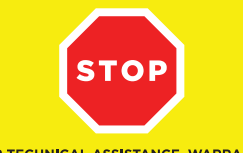

FOR TECHNICAL ASSISTANCE, WARRANTY AND CUSTOMER SERVICE, CALL: +1 (888) 200-6081

PLEASE VISIT US AT: www.itouchwearables.com